## Desde la ficha de alumno

Si estamos en la ficha del alumno (<strong>Escolar: Alumnos</strong>): 1. Vamos a la solapa Facturaci&oacute;n. 2. En la zona inferior, bajo los datos de facturaci&oacute;n, tenemos las facturas del alumno. 3. Podemos marcar una factura pulsando con el rat&oacute;n sobre &eacute;l (un &uacute;nico click) o varias facturas si mantenemos pulsada la tecla CTRL mientras pulsamos varios recibos.&nbsp; 4. Pulsando el bot&oacute;n &#39;Marcar como pagado&#39;&nbsp;<img</p>

src="https://argosgalaica.com/home/argosgalaica/argos/static/user/ckeditor/imgs/btn\_pagar.png"
style="width: 25px; height: 22px;" /> para marcar esas facturas como pagadas.